## Deleting a Retail Sale

Last Modified on 02/10/2020 11:40 am MST

When ringing up a Retail Customer, there are times the sale will need to be cancelled. This article will walk you through what you need to do to when ringing up a retail purchase that needs to be cancelled.

To delete a retail sale, follow the steps below:

• Step 1 - While in the Retail module select **Sales Queue** in the navigation pane and click the sale that needs to be deleted.

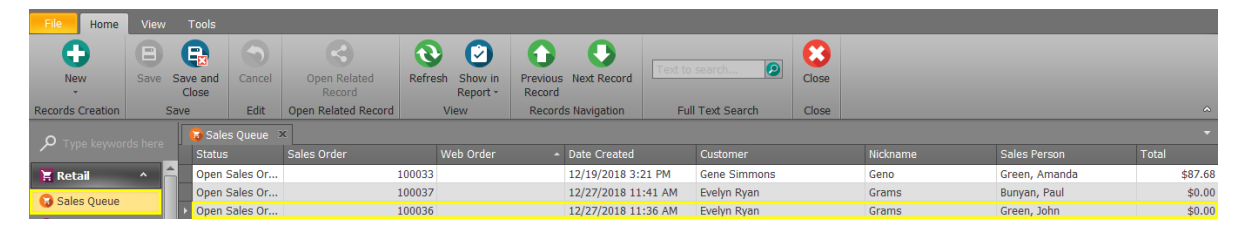

 Step 2 - Click the Delete Sales Order tab once the sale to be deleted is selected. The Deleted By field will auto-populate with the logged-in employee's name.

| POS                | Delete Sales Order |                       |  |  |  |  |
|--------------------|--------------------|-----------------------|--|--|--|--|
| edware             | Date Created:      | 12/27/2018 11:36 AM 👻 |  |  |  |  |
| Wee                | Deleted By:        | Green, John           |  |  |  |  |
| Delete Sales Order | Reason Deleted:    | ▼                     |  |  |  |  |

• Step 3 - Justify the reason for deletion by selecting a previously used reason from the drop down or typing a new reason for deletion.

| Reason Deleted: | Cust <mark>omer Changed Mind</mark> | - |
|-----------------|-------------------------------------|---|
|                 | Customer Changed Mind               |   |
|                 | Wrong Product Purchased             |   |
|                 | Incorrect Discount Applied          |   |
|                 |                                     |   |

• Step 4 - Click Save and to finalize the deletion clickDelete Sale.

| File Home        | View                  | Tools    | Product      |          |       |          |            |             |
|------------------|-----------------------|----------|--------------|----------|-------|----------|------------|-------------|
| •                | 8                     | B        | 8            |          |       |          | $\bigcirc$ | 0           |
| New              | Save                  | Save and | Save and New | Validate | Start | Finalize | Cancel     | DeleteSale  |
| Records Creation | Lecords Creation Save |          |              |          | E     | dit      |            | Record Edit |

Success! You have deleted the sale and the inventory will not be affected. If you need to review the invoice, you may still do so in the **Invoices** section of the **Retail** module.

| O Tupo koveyorda hara | (S Invoices × |         |  |  |  |  |
|-----------------------|---------------|---------|--|--|--|--|
| > Type keywords here  | Status        |         |  |  |  |  |
| 🔚 Retail 🛛 🐴          | ĥ             | Invoice |  |  |  |  |
| Sales Oueue           |               | Invoice |  |  |  |  |
|                       |               | Invoice |  |  |  |  |
| Customers             |               | Invoice |  |  |  |  |
| 😂 Daily Batch         |               | Invoice |  |  |  |  |
| Discounts             |               | Invoice |  |  |  |  |
| Discounts             |               | Invoice |  |  |  |  |
| Invoices              |               | Invoice |  |  |  |  |
| 😑 Payments            |               | Invoice |  |  |  |  |
| Cales Penerte         | =             | Delete  |  |  |  |  |
| Sales Reports         | -             | Invoice |  |  |  |  |
| 📋 Tasks               |               | Invoice |  |  |  |  |
| 😒 Point Transaction   |               | Invoice |  |  |  |  |

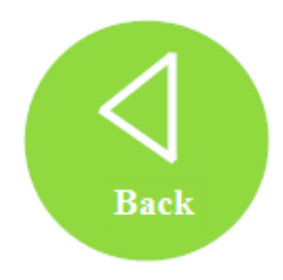